## Resources: Using Redmine

Courtney K Hoff, Data Support Specialist 2024 CDCB Genomic Nominators and Laboratories Workshop Tuesday, July 30<sup>th</sup> 2024

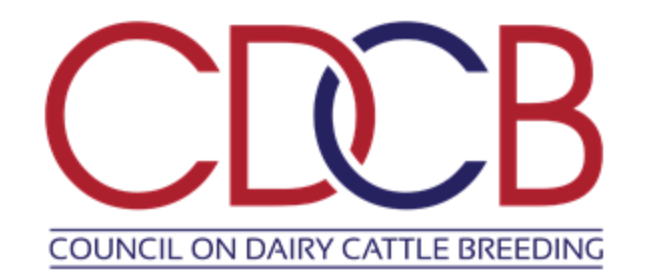

## CDCB's Redmine Portal

- An integrated documentation portal where collaborators can ask questions, report issues, and
  - find documentation
- Essentially, CDCB's customer service hub

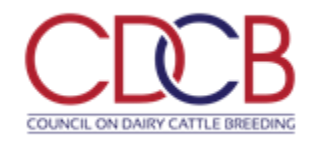

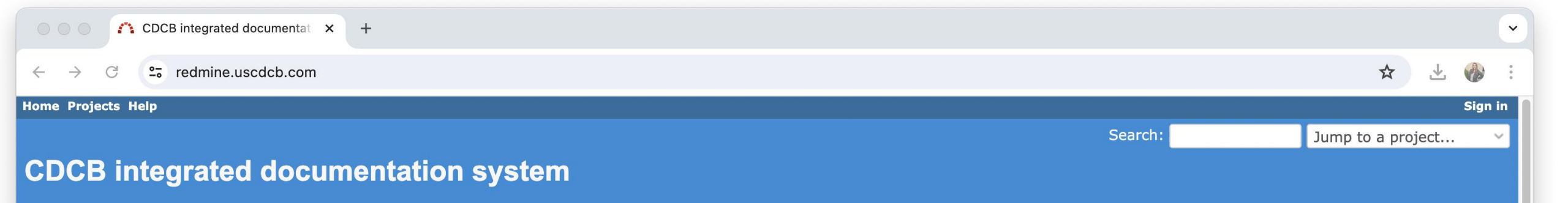

Home

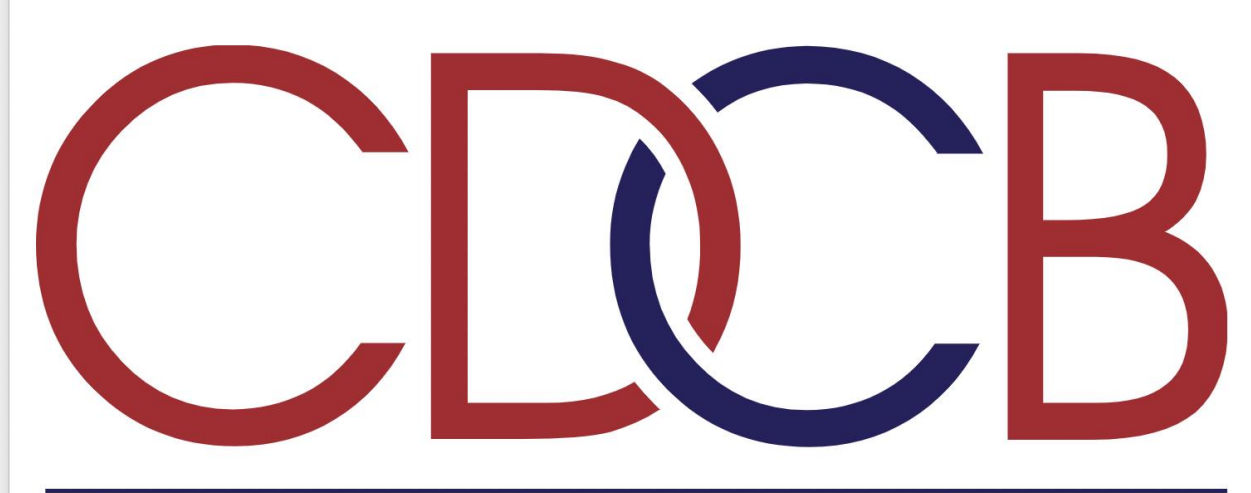

### COUNCIL ON DAIRY CATTLE BREEDING

This is the CDCB integrated documentation system, that interacts with <a>CDCB</a> website

Registered users should sign in ("Sign in" button on the upper right corner of the screen). If you are a nominator and do not have a username and password, please contact CDCB staff.

For unregistered users (no password required): 
https://redmine.uscdcb.com/projects/cdcbcustomer-service/wiki [access to "CDCB Nominator project" documentation]

### https://redmine.uscdcb.com/

| CDCB integrated documentat × +                              |         | ▼                   |
|-------------------------------------------------------------|---------|---------------------|
| $\leftrightarrow$ $\rightarrow$ C $\sim$ redmine.uscdcb.com |         | ☆ 坐 🚸 :             |
| Home Projects Help                                          |         | Sign in             |
|                                                             | Search: | Jump to a project 🗸 |
| CDCB integrated documentation system                        |         |                     |

Home

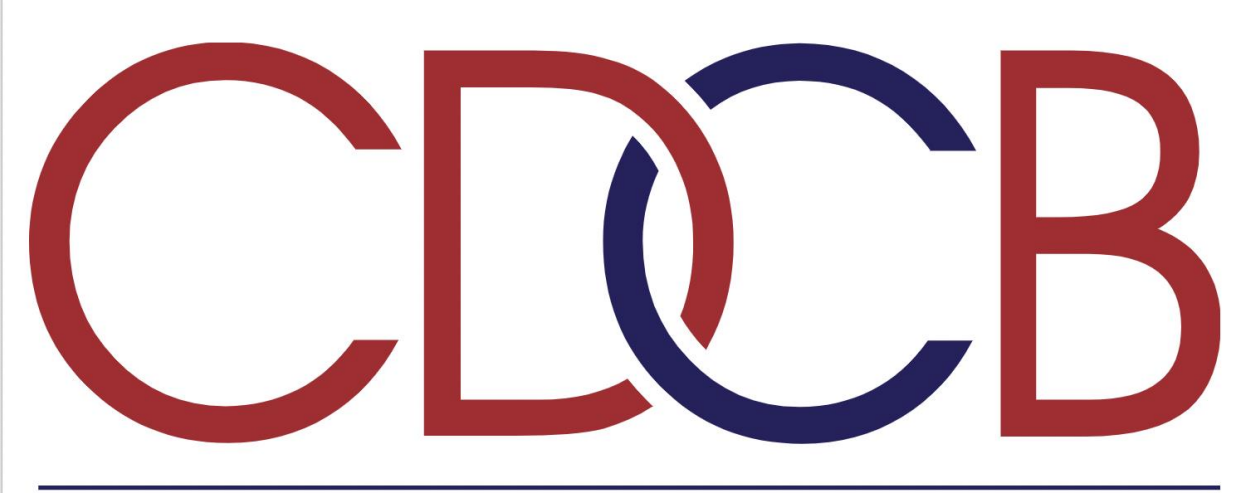

### COUNCIL ON DAIRY CATTLE BREEDING

This is the CDCB integrated documentation system, that interacts with <a>CDCB</a> website

Registered users should sign in ("Sign in" button on the upper right corner of the screen). If you are a nominator and do not have a username and password, please contact CDCB staff.

**For unregistered users (no password required):** D https://redmine.uscdcb.com/projects/cdcb-customer-service/wiki [access to "CDCB Nominator project" documentation]

Accessible to all

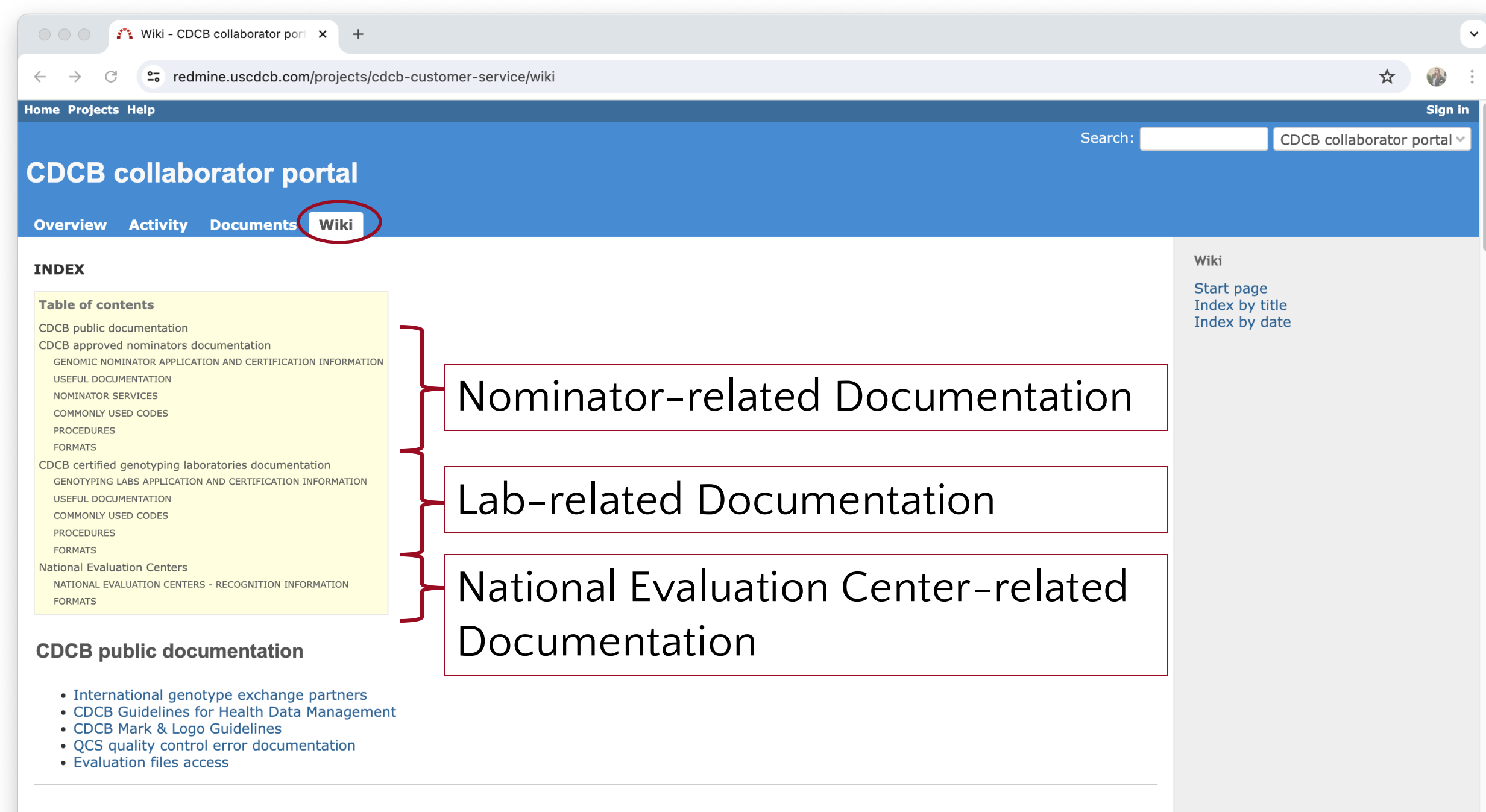

#### CDCB approved nominators documentation

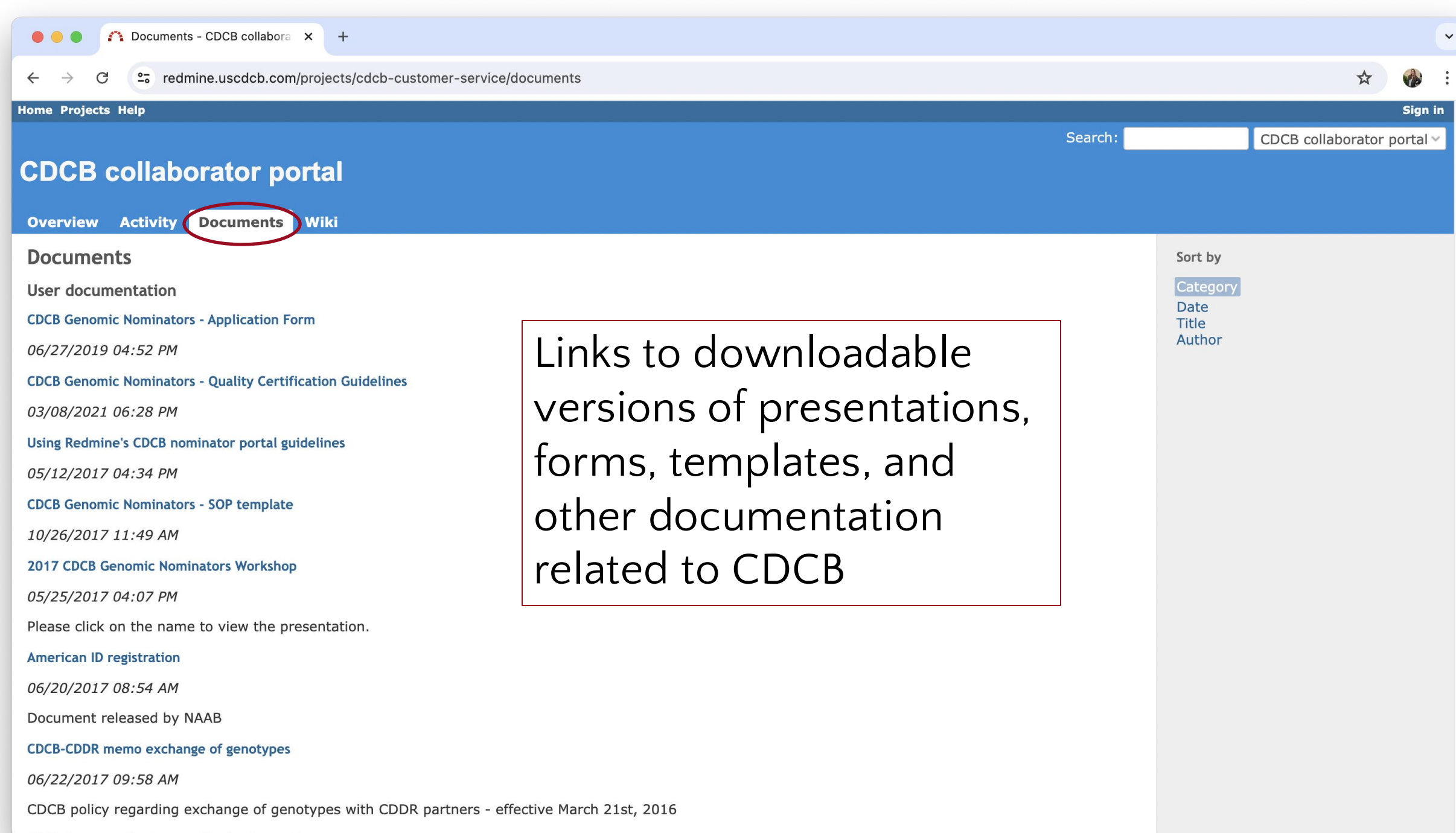

| Projects - CDCB integrated d × +                                     |                                                              |                                                         | ~       |
|----------------------------------------------------------------------|--------------------------------------------------------------|---------------------------------------------------------|---------|
| $\leftrightarrow$ $\rightarrow$ C $\sim$ redmine.uscdcb.com/projects |                                                              | \$                                                      |         |
| Home Projects Help                                                   |                                                              |                                                         | Sign in |
|                                                                      |                                                              | Search: Jump to a project                               | . ~     |
| CDCB integrated documentation sys                                    | stem                                                         |                                                         |         |
| Projects Activity News                                               |                                                              |                                                         |         |
| Projects                                                             |                                                              |                                                         |         |
| - V Filters                                                          |                                                              |                                                         |         |
| Status is v active                                                   | ✓ ■                                                          | Add filter                                              | ~       |
| - > Options                                                          |                                                              |                                                         |         |
| 🖌 Apply 🧔 Clear                                                      |                                                              |                                                         |         |
| CDCB collaborator portal                                             | CDCB Policies and Regulations                                | WebConnect (Production)                                 |         |
|                                                                      | Information on regulations and policies which govern the way | Documentation space for the production WebConnect syste | erm     |
| CDCB Committees                                                      | CDCB services works.                                         |                                                         |         |
| Membership and terms of reference.                                   |                                                              |                                                         |         |
|                                                                      |                                                              |                                                         |         |
|                                                                      |                                                              | Also available in:                                      | Atom    |
|                                                                      |                                                              |                                                         |         |
|                                                                      |                                                              |                                                         |         |
|                                                                      |                                                              |                                                         |         |

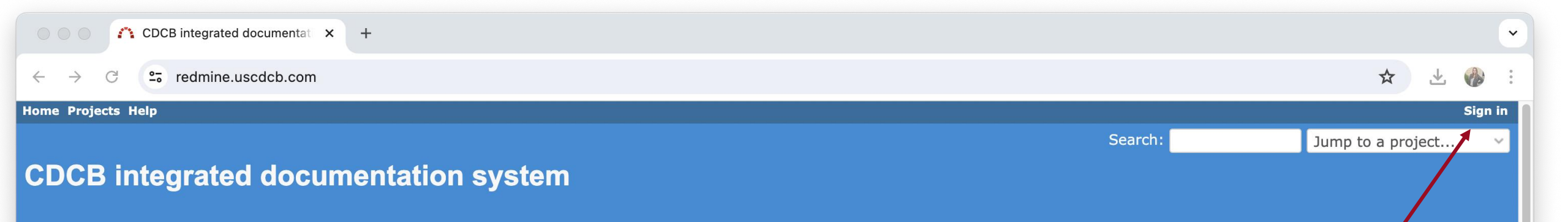

Home

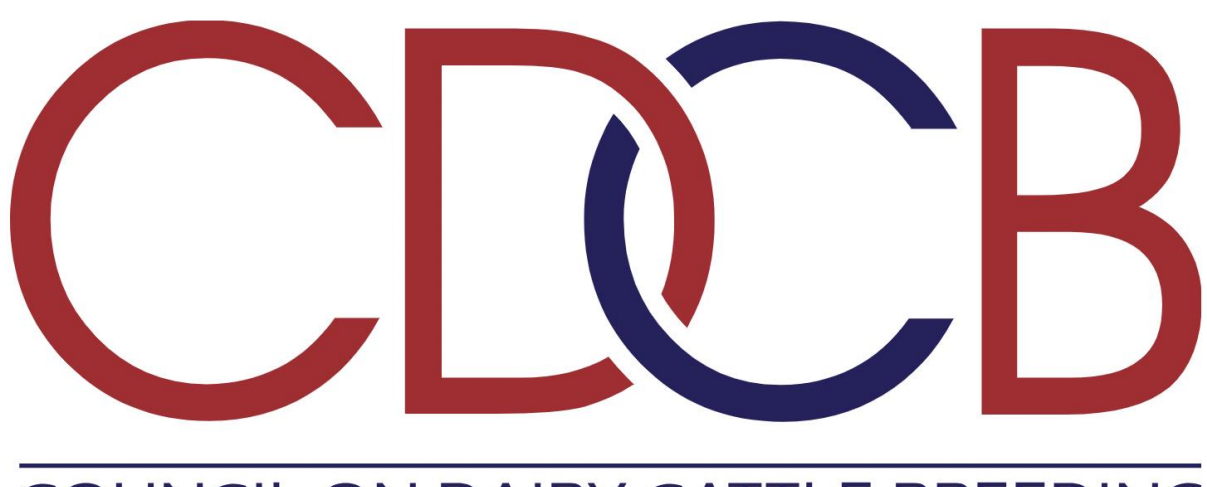

### COUNCIL ON DAIRY CATTLE BREEDING

This is the CDCB integrated documentation system, that interacts with <a>OCCB</a> website

Registered users should sign in ("Sign in" button on the upper right corner of the screen). If you are a nominator and do not have a username and password, please contact CDCB staff.

**For unregistered users (no password required)**: 
https://redmine.uscdcb.com/projects/cdcb-customer-service/wiki [access to "CDCB Nominator project" documentation]

To create tickets, access monthly report cards, and see other project documentation, you must have an account

- If you are a new collaborator, Redmine accounts will be created as you go through the Certification Process
- To request new accounts if your organization is already a collaborator, a current account holder must submit a

request via Redmine

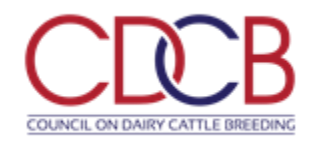

Important! WebConnect accounts and Redmine accounts are not the same. Both operate separately and the accounts are not linked.

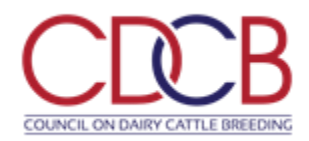

- Information required:
  - Account holder name
  - Organization
  - <u>Valid email address</u>

### <u>Valid email address</u> =

- Not previously used for a different Redmine account
- 2. Up to date, if your company changes email addresses please let us know!

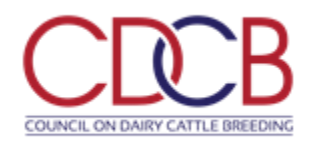

• With collaborator account access you will be able to access the Issues tab of the Collaborator Portal

• You will also be able to access an additional sub-

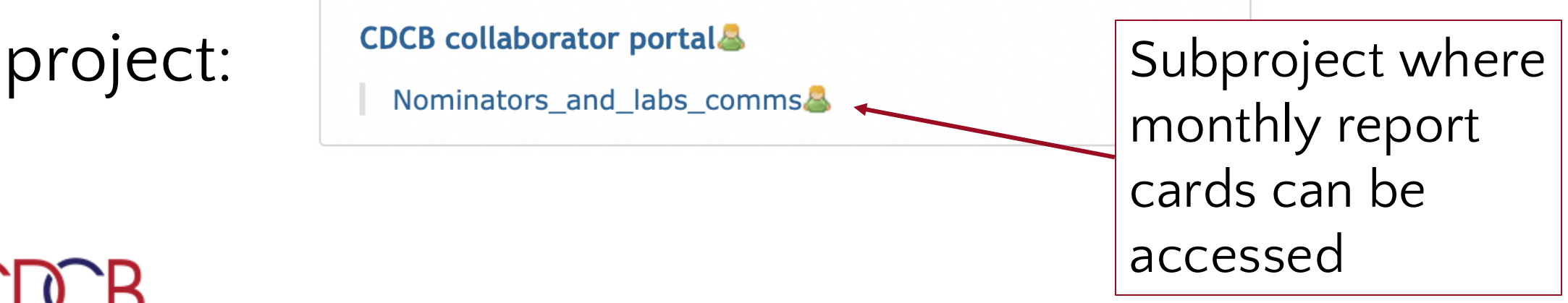

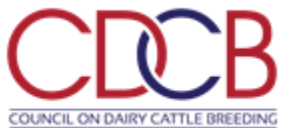

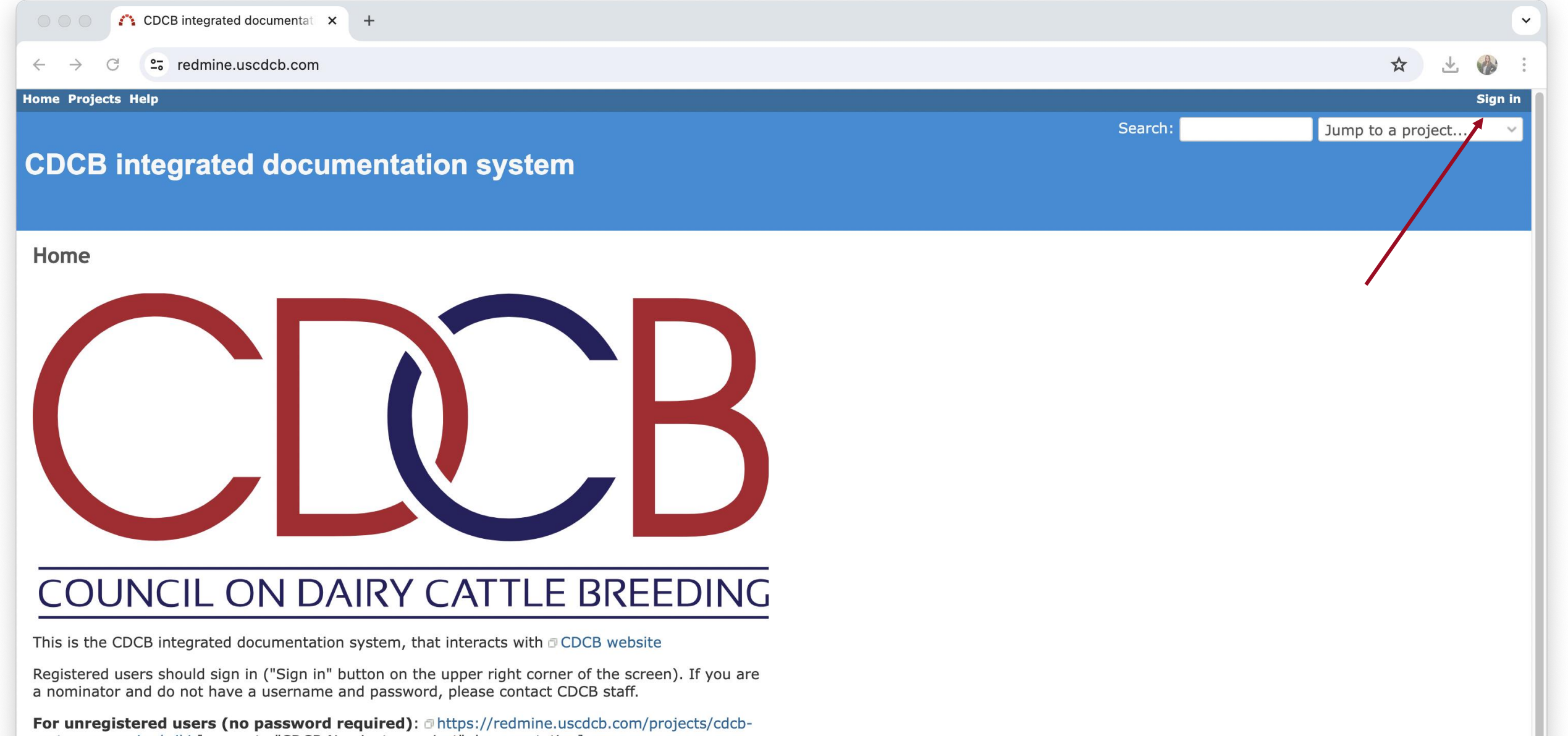

customer-service/wiki [access to "CDCB Nominator project" documentation]

| CDCB integrated documentati × +      |          |               |       |    |                       |
|--------------------------------------|----------|---------------|-------|----|-----------------------|
| ← → C ( ♀ redmine.uscdcb.com/login   |          |               |       |    | ☆ 🚯                   |
| Home Projects Help                   |          |               |       |    | Sign in               |
|                                      |          |               | Searc | h: | Jump to a project 🗸 🗸 |
| CDCB integrated documentation system |          |               |       |    |                       |
|                                      |          |               |       |    |                       |
|                                      |          |               |       |    |                       |
|                                      |          |               |       |    |                       |
|                                      |          |               |       |    |                       |
|                                      | Login    |               |       |    |                       |
|                                      |          |               |       |    |                       |
|                                      | Password | Lost password |       |    |                       |
|                                      |          |               |       |    |                       |
|                                      |          | agin          |       |    |                       |
|                                      |          |               |       |    |                       |
|                                      |          |               | -     |    |                       |
|                                      |          |               |       |    |                       |
|                                      |          |               |       |    |                       |

#### Home My page Projects Help

~

Add bookmark

Logged in as choff My account Sign out

#### **CDCB** collaborator portal

+ Overview Activity Issues Documents Wiki

#### Overview

| 🖬 Issue tracking 🍳 |      |        |       |  |
|--------------------|------|--------|-------|--|
|                    | open | closed | Total |  |
| Support            | 43   | 11950  | 11993 |  |
| Bug                | 0    | 3      | 3     |  |
| Feature            | 0    | 1      | 1     |  |
| Report             | 0    | 0      | 0     |  |
| Web                | 0    | 1      | 1     |  |
| IT                 | 0    | 0      | 0     |  |

View all issues | Summary

#### 虧 Members

Manager: enicolazzi, jcarrillo

#### Developer: alegarra

Readonly: brevitas\_akrish, brevitas\_amarzo, brevitas\_apeer, brevitas\_bdanilov, Brevitas

Search:

CDCB\_customergroup: abs\_astiefel, abs\_cgordon, abs\_kstephan, abs\_lryan, abs\_mmcclure, abs\_sIordachescu, adga\_gmoore, anafi\_jkaam, anafi\_mmarusi, anafi\_vferrari, biogen\_arodriguez, biogen cwhelan, biogen dcastro, biogen jbehan, biogen pgarcia, biogen slafferty, biogen swall, board\_bverboort, board\_csattler, board\_jclay, board\_lday, breeday\_acrosser, breeday\_bpayne, breedbs ahorn, breedgu dgranitz, breedgu ralden, breedho abristol, breedho dsheffield, breedho\_hoperations, breedho\_hoperators, breedho\_jbewley, breedho\_jlevisee, breedho\_kputnam, breedho rgale, breedho scomstock, breedho tlawlor, breedho tmetell, breedje cthomas, breedje cwolfe, breedje djones, breedje emetzger, breedje emonrad, breedje hkurtz, breedje jwilliams, breedje lwolfe, breedje pcleary, breedje smack, breedje vwhite, breedms\_kgulley, breedms\_klynch, cdn\_ewilliams, cdn\_jzimmerman, cdn\_pbeaumont, cmbc\_dfulinova, cmbc\_dlipovsky, cmbc\_jkucera, cmbc\_mpribanova, cogent\_kspiers, cogent\_mwinters, cogent\_swilson, conafe\_jltejeda, crvnld\_cschrooten, crvnld\_hgeertsema, crvnld sdeross, crv abenzine, crv aeu, crv dwilson, crv herdoptimizer, crv ivermeer, crv kpeper, crv\_sshimshak, drpcca\_broessler, drpcca\_dathy, drpcca\_jbeaulieu, drpcca\_lpierucci, drpcca\_tparreira, drpcnc\_acoburn, drpcnc\_fdarter, drpcnc\_gpalas, drpcnc\_jpotenzano, drpcnc\_pdukas, drpcnc\_rfourdraine, drpcnc\_rjohnson, drpcnc\_sjohnson, drpcnc\_tguyer, drpcut\_bday, drpcut\_cmyers, drpcut\_hallan, drpcut\_hcrawford, drpcut\_lbrost, drpcut\_mgren, drpcut tzumbrennen, drpcwi acoburn, drpcwi dmoll, drpcwi hwilliams, drpcwi jcooper, drpcwi\_lmarty, drpcwi\_sripp, drpcwi\_sshimshak, egenes\_mwinters2, eleveo\_agillon, eleveo\_gen, eleveo\_tpaques, eurofins\_blauritzen, eurofins\_itr05, eurofins\_spedersen, evol\_mriviere, evol sdelaunav genvis ccawkins genvis cheis genvis darendt genvis gvilab genvis ibarth

| Issues - CDCB collaborator p × +                                |           |                          | Y          |
|-----------------------------------------------------------------|-----------|--------------------------|------------|
| C      redmine.uscdcb.com/projects/cdcb-customer-service/issues |           | *                        | <b>}</b> : |
| Home My page Projects Help                                      | Logge     | d in as choff My account | : Sign out |
|                                                                 | Search:   | CDCB collaborator        | portal ~   |
| CDCB collaborator portal                                        |           |                          |            |
| + Overview Activity Issues Documents Wiki                       |           |                          |            |
| Issues                                                          |           | 📀 New i                  | issue •••  |
| V Filters                                                       |           |                          |            |
| ✓ Status open ✓                                                 | Add filte | r                        | ~          |
| > Options                                                       |           |                          |            |

#### 🛹 Apply 🧔 Clear 🔡 Save

| <b>#</b> ~ | Status      | Priority | Subject | Assignee | Updated             | Project                        |  |
|------------|-------------|----------|---------|----------|---------------------|--------------------------------|--|
| 14453      | New         | Normal   |         |          | 07/12/2024 02:54 PM | CDCB collaborator portal       |  |
| 14444      | New         | Normal   |         |          | 07/11/2024 12:05 PM | CDCB collaborator portal       |  |
| 14442      | In Progress | Normal   |         |          | 07/12/2024 09:43 AM | CDCB collaborator portal       |  |
| 14425      | In Progress | Normal   |         |          | 07/09/2024 09:22 AM | Nominators_and_labs_comms      |  |
| 14417      | In Progress | Normal   |         |          | 07/09/2024 04:28 PM | CDCB collaborator portal       |  |
| 14409      | In Progress | Normal   |         |          | 07/10/2024 09:03 AM | Nominators_and_labs_comms      |  |
| 14403      | In Progress | Normal   |         |          | 07/08/2024 04:26 PM | Nominators_and_labs_comms      |  |
| 14401      | In Progress | Normal   |         |          | 07/03/2024 01:48 PM | CDCB collaborator portal       |  |
| 14385      | New         | Normal   |         |          | 07/08/2024 11:19 AM | Nominators_and_labs_comms      |  |
| 14377      | New         | Normal   |         |          | 07/08/2024 11:19 AM | Nominators_and_labs_comms      |  |
| 14376      | In Progress | Normal   |         |          | 07/08/2024 03:42 PM | Nominators_and_labs_comms      |  |
| 14374      | New         | Normal   |         |          | 07/08/2024 11:18 AM | Nominators_and_labs_comms      |  |
| 14366      | In Progress | Normal   |         |          | 07/11/2024 10:19 AM | CDCB collaborator portal       |  |
| 14362      | In Progress | Normal   |         |          | 06/27/2024 04:34 PM | CDCB collaborator portal       |  |
| 14359      | In Progress | Normal   |         |          | 07/09/2024 03:17 PM | CDCB collaborator portal       |  |
| 14331      | In Progress | Normal   |         |          | 06/24/2024 01:53 PM | CDCB collaborator portal       |  |
| 14300      | In Progress | Normal   |         |          | 06/18/2024 02:26 PM | CDCB collaborator portal       |  |
| 14299      | In Progress | Normal   |         |          | 06/18/2024 11:04 AM | CDCB collaborator portal       |  |
| 14282      | In Progress | Normal   |         |          | 06/14/2024 02:16 PM | CDCB collaborator portal       |  |
| - 11070    | T. D.       | Numeral  |         |          | 00/14/2024 05.51 04 | CD CD and the harmonic started |  |

## **Reporting Issues**

Two ways to report issues:

- 1. Via the Issues Tab in Redmine
- 2. Via Email
- Guide available:

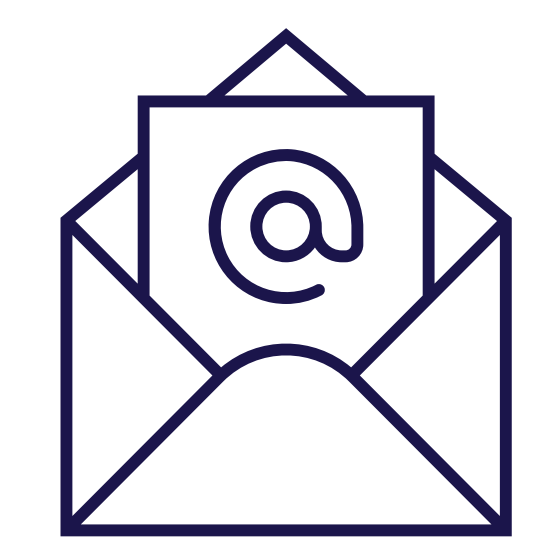

https://redmine.uscdcb.com/attachments/download/143 /CDCB\_NominatorPortal\_UserManual.pdf

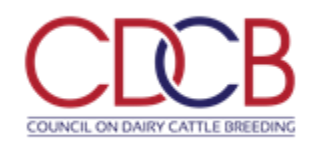

#### $\leftrightarrow$ $\rightarrow$ C $\square$ redmine.uscdcb.com/projects/cdcb-customer-service/issues

### \* 🛞 :

~

| Home My page Projects Help                |         | Logged in as choff My account Sign out |
|-------------------------------------------|---------|----------------------------------------|
|                                           | Search: | CDCB collaborator portal 🗸             |
| CDCB collaborator portal                  |         |                                        |
| + Overview Activity Issues Documents Wiki |         |                                        |
| Issues                                    |         | 📀 New issue 🚥                          |
| - V Filters                               |         |                                        |
| Status open v                             | Ad      | d filter                               |
| > Options                                 |         |                                        |

#### 🖌 Apply 🧔 Clear 🔡 Save

| # ~  | Status      | Priority | Subject | Assignee | Updated             | Project                        |  |
|------|-------------|----------|---------|----------|---------------------|--------------------------------|--|
| 53   | New         | Normal   |         |          | 07/12/2024 02:54 PM | CDCB collaborator portal       |  |
| 14   | New         | Normal   |         |          | 07/11/2024 12:05 PM | CDCB collaborator portal       |  |
| 42   | In Progress | Normal   |         |          | 07/12/2024 09:43 AM | CDCB collaborator portal       |  |
| 125  | In Progress | Normal   |         |          | 07/09/2024 09:22 AM | Nominators_and_labs_comms      |  |
| 17   | In Progress | Normal   |         |          | 07/09/2024 04:28 PM | CDCB collaborator portal       |  |
| 109  | In Progress | Normal   |         |          | 07/10/2024 09:03 AM | Nominators_and_labs_comms      |  |
| 403  | In Progress | Normal   |         |          | 07/08/2024 04:26 PM | Nominators_and_labs_comms      |  |
| 01   | In Progress | Normal   |         |          | 07/03/2024 01:48 PM | CDCB collaborator portal       |  |
| 885  | New         | Normal   |         |          | 07/08/2024 11:19 AM | Nominators_and_labs_comms      |  |
| 377  | New         | Normal   |         |          | 07/08/2024 11:19 AM | Nominators_and_labs_comms      |  |
| 76   | In Progress | Normal   |         |          | 07/08/2024 03:42 PM | Nominators_and_labs_comms      |  |
| 374  | New         | Normal   |         |          | 07/08/2024 11:18 AM | Nominators_and_labs_comms      |  |
| 366  | In Progress | Normal   |         |          | 07/11/2024 10:19 AM | CDCB collaborator portal       |  |
| 362  | In Progress | Normal   |         |          | 06/27/2024 04:34 PM | CDCB collaborator portal       |  |
| 359  | In Progress | Normal   |         |          | 07/09/2024 03:17 PM | CDCB collaborator portal       |  |
| 331  | In Progress | Normal   |         |          | 06/24/2024 01:53 PM | CDCB collaborator portal       |  |
| 00   | In Progress | Normal   |         |          | 06/18/2024 02:26 PM | CDCB collaborator portal       |  |
| 299  | In Progress | Normal   |         |          | 06/18/2024 11:04 AM | CDCB collaborator portal       |  |
| 282  | In Progress | Normal   |         |          | 06/14/2024 02:16 PM | CDCB collaborator portal       |  |
| 1070 | T D         | NI       |         |          | 06/14/2024 05-51 DM | CD CD and the harmonic started |  |

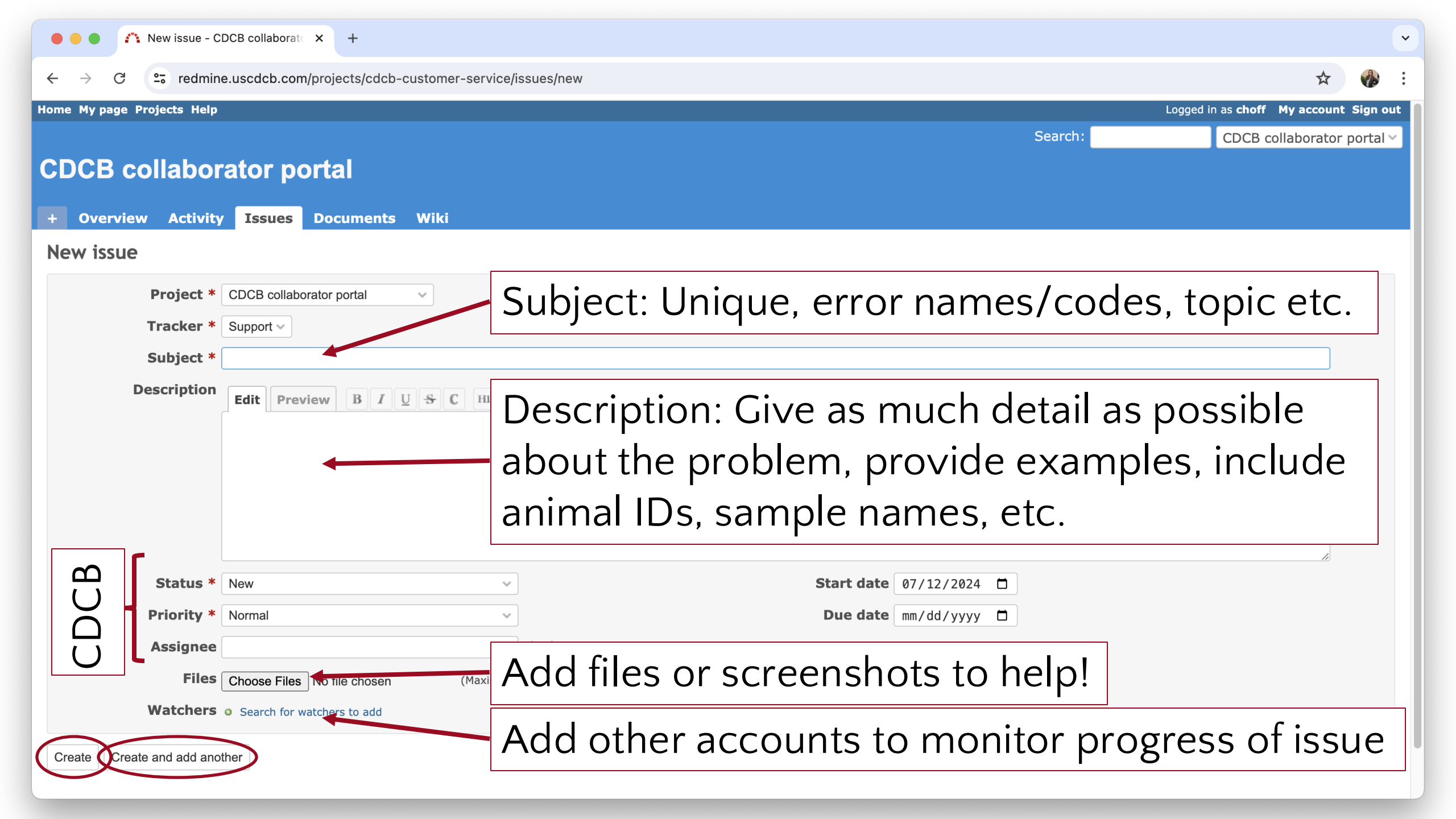

# Reporting Issues via Email

- Must send the email from an email with a registered CDCB Redmine account
- Recipient of the email <u>redmine@redmine.uscdcb.com</u>
- CC'd contacts will be "Watchers" if they also have CDCB Redmine account
- Subject of the email = Subject of the ticket
- Body of the email = Description in the ticket

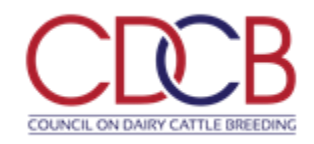

## Reporting Issues via Email: Example

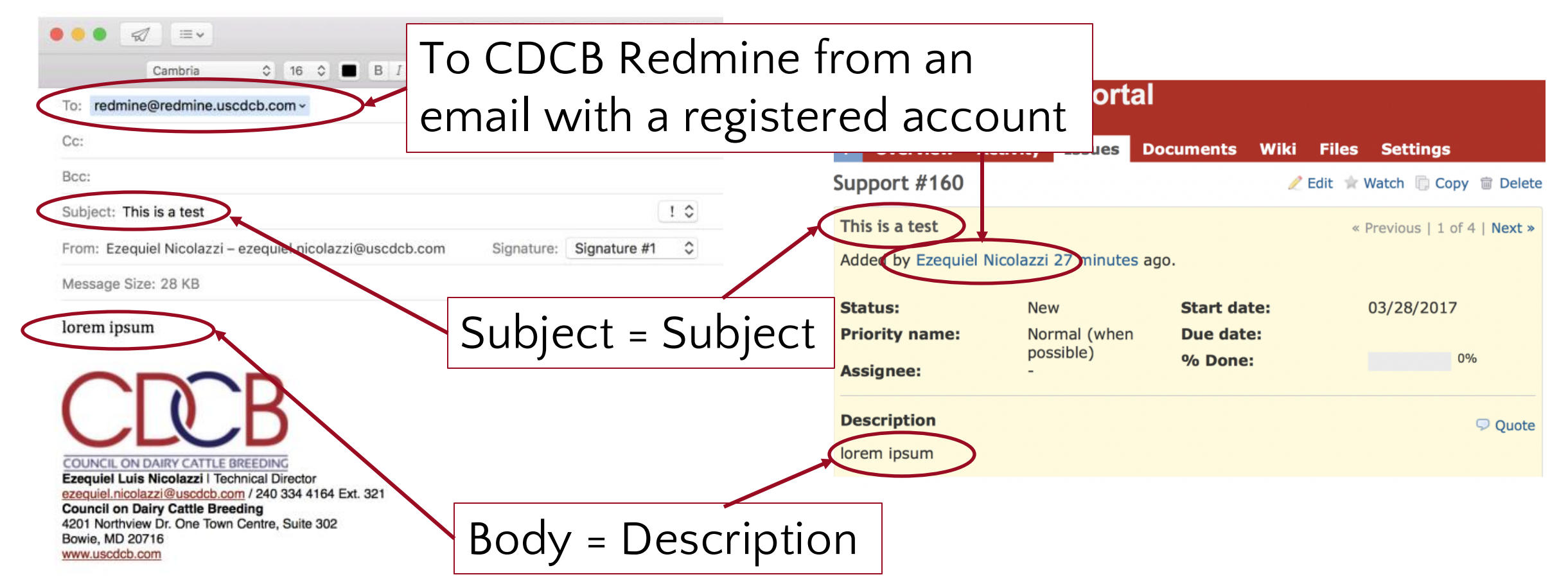

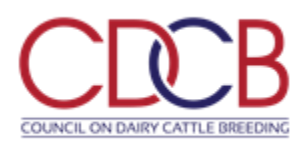

# Reporting Issues via Email

- Please be aware that when you respond to a Redmine ticket via email if the Subject is changed
  - from: "My issue" to "RE: My issue" it will create a new ticket!
- Multiple tickets are confusing to track

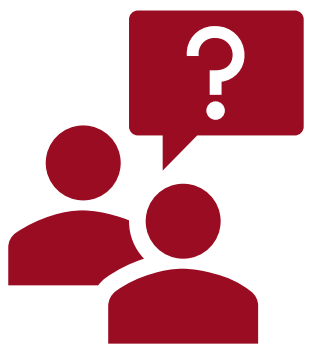

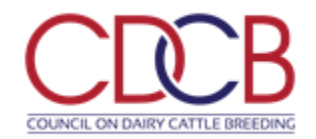

| • • • Wiki - CDCB collaborator port × +                                                                                                    |                                                                                                 |                  |                                               | ×                    |
|----------------------------------------------------------------------------------------------------|-------------------------------------------------------------------------------------------------|------------------|-----------------------------------------------|----------------------|
| $\leftrightarrow$ $\rightarrow$ C $\sim$ redmine.uscdcb.com/projects/cdcb-cus                                                                                                    | stomer-service/wiki                                                                             |                  |                                               | ☆ ⊻ 🚸 :              |
| Home My page Projects Help                                                                                                    |                                                                                                 |                  | Logged in as <b>choff</b>                     | My account Sign out  |
| CDCB collaborator portal + Overview Activity Issues Documents                                                                                                    | <b>Viki</b>                                                                                     | Search:          | CDCB co                                       | illaborator portal 🗸 |
| INDEX                                                                                                    |                                                                                                 | 🧷 Edit 😭 Watch 🚥 | Wiki                                          | 🖉 Edit               |
| Table of contents         CDCB public documentation         CDCB approved nominators documentation         GENOMIC NOMINATOR APPLICATION AND CERTIFICATION INFORMATION         USEFUL DOCUMENTATION         NOMINATOR SERVICES         COMMONLY USED CODES         PROCEDURES         FORMATS         CDCB certified genotyping laboratories documentation         GENOTYPING LABS APPLICATION AND CERTIFICATION INFORMATION | Table of Contents can<br>search for Nominator or Lab<br>related information                     |                  | Start page<br>Index by title<br>Index by date |                      |
| USEFUL DOCUMENTATION<br>COMMONLY USED CODES<br>PROCEDURES<br>FORMATS<br>National Evaluation Centers<br>NATIONAL EVALUATION CENTERS - RECOGNITION INFORMATION<br>FORMATS                                                                                                    | Search bar: if you are looking<br>for a specific phrase, trying<br>searching for it in "quotes" |                  |                                               |                      |
| <ul> <li>CDCB public documentation</li> <li>International genotype exchange partners</li> <li>CDCB Guidelines for Health Data Management</li> <li>CDCB Mark &amp; Logo Guidelines</li> <li>QCS quality control error documentation</li> <li>Evaluation files access</li> </ul>                                                                                                    |                                                                                                 |                  |                                               |                      |

### CDCB approved nominators documentation

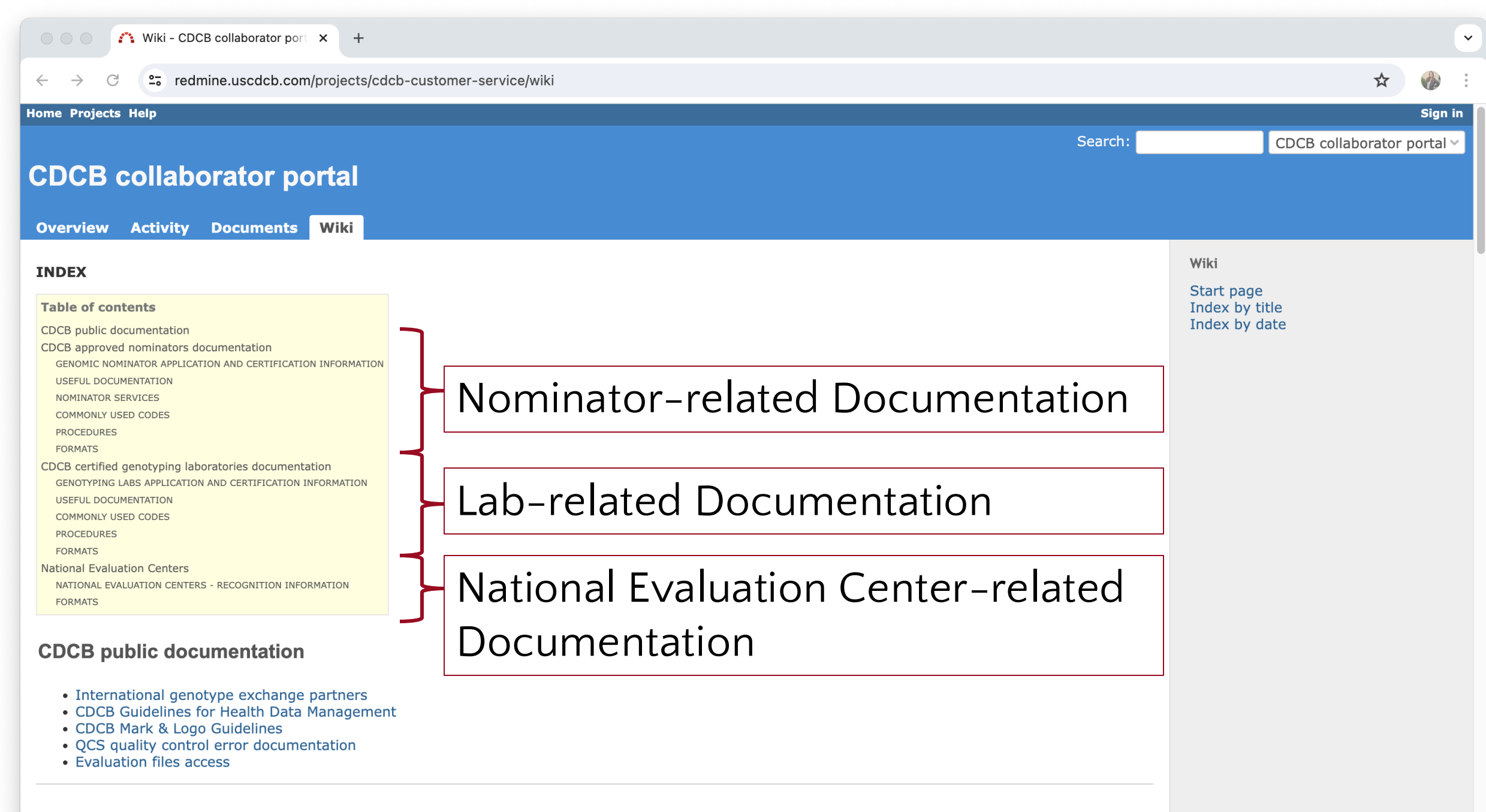

#### CDCB approved nominators documentation

#### 🕒 🔴 🍼 🏠 Wiki - CDCB collaborator port 🗙

C C redmine.uscdcb.com/projects/cdcb-customer-service/wiki

+

#### **CDCB** approved nominators documentation

GENOMIC NOMINATOR APPLICATION AND CERTIFICATION INFORMATION

- CDCB Genomic Nominators Quality Certification Guidelines (pdf)
- CDCB Genomic Nominators Application Form (docx)
- CDCB Genomic Nominators SOP template (docx)
- CDCB Genomic Nominators MLA (docx)
- QC Metrics for Genomic Nominators
- Approved CDCB Genomic Nominators
- Genomic Nominator Certification Procedure
- Genomic Nominators Annual Review Schedule

#### USEFUL DOCUMENTATION

- CDCB Genomic Nominator Navigation guide (pdf)
- CDCB Fee Schedule for Genomic Evaluation Fees (pdf)
- 2017 CDCB Genomic Nominators Workshop
- 2018 CDCB Genomic Nominators and Laboratories Workshop
- 2019 CDCB Genomic Nominators and Laboratories Workshop
- 2021 CDCB Genomic Nominators and Laboratories Workshop
- 2022 CDCB Genomic Nominators and Laboratories Workshop
- CDCB Web Queries
- CDCB Genomic Dictionary
- CDCB general files distributed to nominators
- CDCB email notifications sent to individuals included in the Nominator's contact list
- CDCB Accepted International IDs
- CDCB Accepted goat ID numbers
- American ID registration
- Birth Date Rules
- Reasons that a genomic evaluation was not released
- Reasons that a Sire was not Discovered
- Reasons that the fee code would be reassigned to N by CDCB
- DOB limitation for foreign bulls
- Genotype Withdrawal
- New Queries Introduction Session
- Request for CDCB accounts
- D Error code documentation
- References

#### NOMINATOR SERVICES

Nominator Certification Information

Past Workshop presentations

Rules and some

documentation regarding

common questions

#### 公 🏠

← → C <sup>2</sup> redmine.uscdcb.com/projects/cdcb-customer-service/wiki

#### COMMONLY USED CODES

- Genomic fee code
- Parentage indicator code
- Multiple birth code
- Record type code
- Source code
- Herd code difference reason code (HRC)
- Genomic usability code
- Genomic error codes
- Dedigree and phenotypic error codes

#### PROCEDURES

#### Adding MGS and MGGS

- Corrections to nominations
- Corrections to pedigree (Format 1 / Format 4)
- · Corrections to pedigree to resolve genomic conflicts
- Corrections to production (Format 4 DRPC ONLY)
- Create a format1G
- Dealing with clone records
- Embryo and live animal merging process
- Nominate as parentage verification only
- Request for Large Transfer of Genotypes (Selling Genotypes)
- Sex and Fee code conflict
- Sharing genomic results with other active nominators

#### FORMATS

#### • Pedigree, production, & reproduction data

- Format 1 (Pedigree data)
- Format 1E (Pedigree data Error records)
- Format 4 (Lactation data)
- Format 4E (Lactation data Error records)
- Format 5 (Reproductive data)
- Format 5E (Reproductive data Error records)
- Format 6 (Health data)
- Format 6E (Health data Error records)
- CES (Calving Ease Scores)
- PVR (Parentage Verification Record)

#### Genetic evaluations

- Format 38 (Bull/Buck genetic evaluation data production)
- Format 40 (Bull genetic evaluation data type traits)

Explanations of Codes in Format 1 and error codes

Explanations to

pedigree/genomic error fixes
and other complex

procedures

~

7 🔥

- Corrections to pedigree to resolve genomic conflicts
- Corrections to production (Format 4 DRPC ONLY)
- Create a format1G
- Dealing with clone records
- Embryo and live animal merging process
- Nominate as parentage verification only
- Request for Large Transfer of Genotypes (Selling Genotypes)
- Sex and Fee code conflict
- Sharing genomic results with other active nominators

#### FORMATS

- Pedigree, production, & reproduction data
  - Format 1 (Pedigree data)
  - Format 1E (Pedigree data Error records)
  - Format 4 (Lactation data)
  - Format 4E (Lactation data Error records)
  - Format 5 (Reproductive data)
  - Format 5E (Reproductive data Error records)
  - Format 6 (Health data)
  - Format 6E (Health data Error records)
  - CES (Calving Ease Scores)
  - PVR (Parentage Verification Record)

#### Genetic evaluations

- Format 38 (Bull/Buck genetic evaluation data production)
- Format 40 (Bull genetic evaluation data type traits)
- Format 41 (Cow genetic evaluation data type traits)
- Format 105 (Cow/Doe genetic evaluation data production)
- Format 940 (Buck genetic evaluation type traits)
- Format 941 (Doe genetic evaluation type traits)
- CT (Bull genetic evaluation data Calving ease)

#### Miscellaneous

- Format 2 (Ownership data)
- Format 7 (Type traits appraisal data)
- Format 14 (Herd test day and yearly average data)
- Format 395 (NAAB AI codes AI cross-reference)
- REC (Recessive Codes)

#### Genomic files

- Genomic evaluations format (CSV)
- Monthly and weekly genomic evaluations CSV (discontinued in September 2019)
- Monthly and weekly genomic evaluations XML (discontinued in September 2019)

File formats for input andoutput files of interest to nominators

V

#### 🔴 🕘 🌒 🎢 Wiki - CDCB collaborator port 🗙 🚽

O C redmine.uscdcb.com/projects/cdcb-customer-service/wiki

- Genomic evaluations format (CSV)
- Monthly and weekly genomic evaluations CSV (discontinued in September 2019)
- Monthly and weekly genomic evaluations XML (discontinued in September 2019)

CDCB certified genotyping laboratories documentation

GENOTYPING LABS APPLICATION AND CERTIFICATION INFORMATION

- CDCB Genotyping Laboratories Quality Certification Guidelines (pdf)
- CDCB Genotyping Laboratories Application Form (docx)
- CDCB Genotyping Laboratories SOP template (docx)
- CDCB Genotyping Laboratories MLA (docx)
- CDCB Genotyping Laboratories SNP array validation and SNP information (pdf)
- QC Metrics for Genotyping Laboratories
- Approved CDCB Genotyping Laboratories
- Genotyping Laboratory Certification Procedure
- Genomic Laboratories Annual Review Schedule

#### USEFUL DOCUMENTATION

- CDCB Genomic Dictionary
- CDCB Web Queries
- Problem. Files Generated during Processing
- Files Generated During Check Process
- Chips Used in CDCB Evaluation
- CDCB SNP array validation form
- CDCB SNP array validation fees
- New Chip Requirements

#### COMMONLY USED CODES

- Genomic error codes
- Source codes
- Usability codes

#### PROCEDURES

Corrections to genotypes (SampleSheet and FinalReports)

#### FORMATS

CDCB Accepted genotype file formats

Lab Certification

V

Rules and some

documentation regarding

common questions

Fixing genomic file errors

Genomic file formats

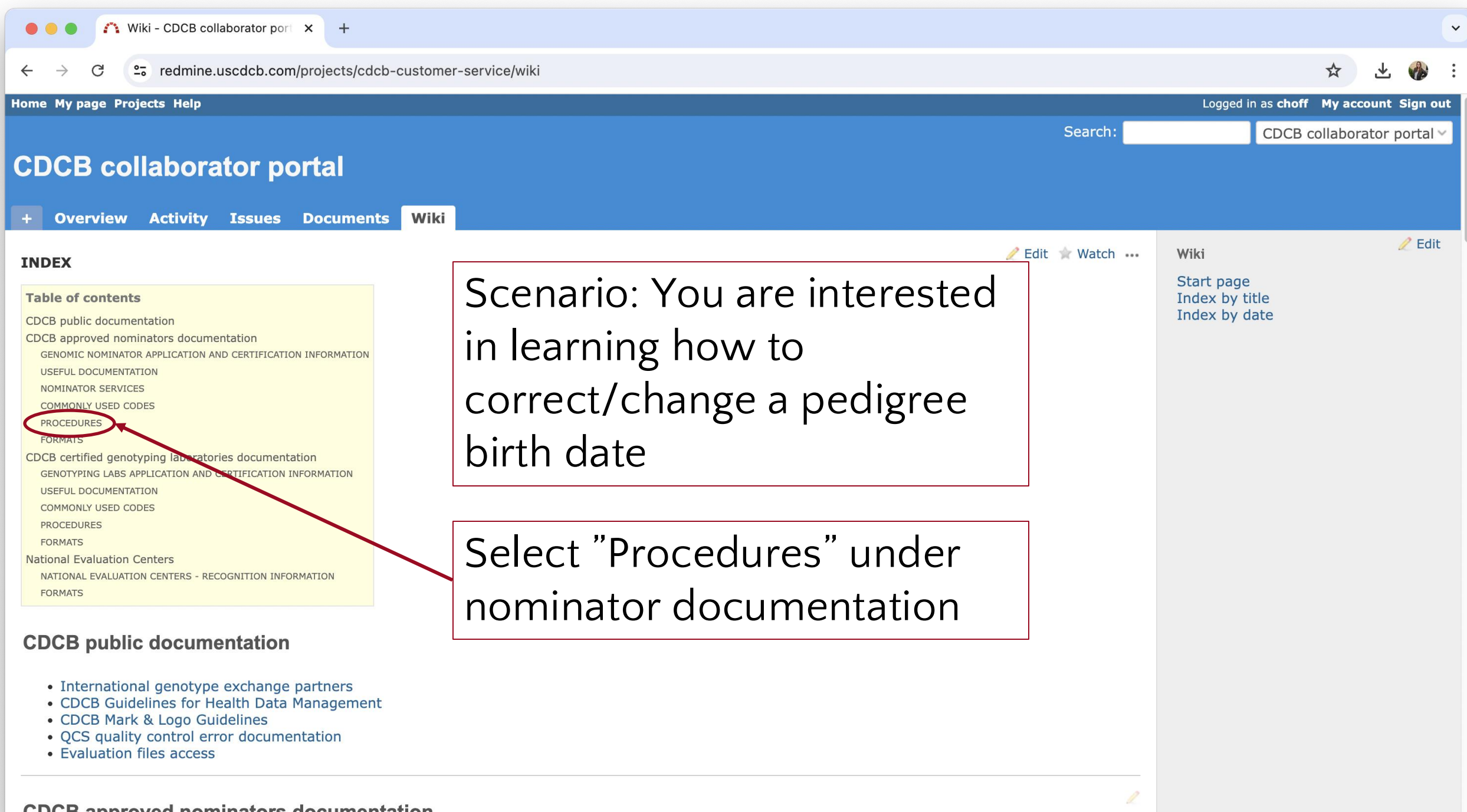

#### **CDCB** approved nominators documentation

#### ← → C <sup>2</sup>; redmine.uscdcb.com/projects/cdcb-customer-service/wiki

#### COMMONLY USED CODES

- Genomic fee code
- Parentage indicator code
- Multiple birth code
- Record type code
- Source code
- Herd code difference reason code (HRC)
- Genomic usability code
- Genomic error codes
- $\ensuremath{\square}$  Pedigree and phenotypic error codes

#### PROCEDURES

- Adding MGS and MGGS
- Corrections to nominations
- Corrections to pedigree (Format 1 / Format 4)
- Corrections to pedigree to resolve genomic conflicts
- Corrections to production (Format 4 DRPC ONLY)
- Create a format1G
- Dealing with clone records
- Embryo and live animal merging process
- Nominate as parentage verification only
- Request for Large Transfer of Genotypes (Selling Genotypes)
- Sex and Fee code conflict
- Sharing genomic results with other active nominators

#### FORMATS

- Pedigree, production, & reproduction data
  - Format 1 (Pedigree data)
  - Format 1E (Pedigree data Error records)
  - Format 4 (Lactation data)
  - Format 4E (Lactation data Error records)
  - Format 5 (Reproductive data)
  - Format 5E (Reproductive data Error records)
  - Format 6 (Health data)
  - Format 6E (Health data Error records)
  - CES (Calving Ease Scores)
  - PVR (Parentage Verification Record)

#### Genetic evaluations

- Format 38 (Bull/Buck genetic evaluation data production)
- Format 40 (Bull genetic evaluation data type traits)

### **Corrections to Pedigrees**

☆

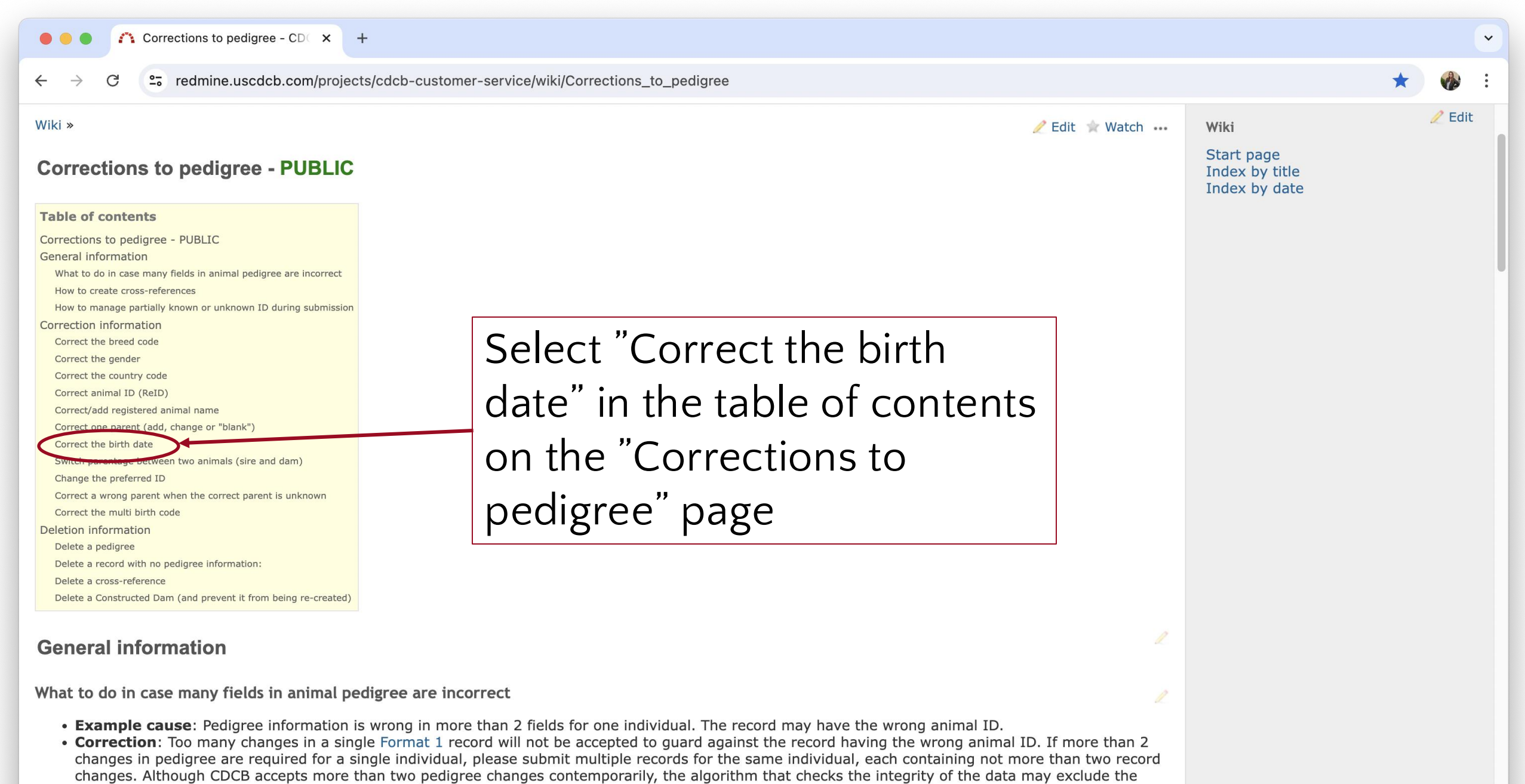

record if too many inconsistencies are reported. A correction code may be required for some change to be accepted.

How to create cross-references

O c redmine.uscdcb.com/projects/cdcb-customer-service/wiki/Corrections\_to\_pedigree#Correct-the-birth-date

#### Correct the birth date

- Correction: Create a Format 1 record, following these instructions
  - set birth to correct birth
  - $\circ\,$  set pedigree verification code (@89) to 2

If the change is over 5 years multiple records will be needed so each record changes the birth date by less than 5 years. Only a breed source record can change a breed source pedigree. If the existing record is for an animal with lactations or progeny and the input record is not breed source, the birth date change can not be more than 90 days (400 days with verification). If the existing birth date is estimated and the input record is not breed source, the source, the maximum change is 21 mo (638 days).

Switch parentage between two animals (sire and dam)

- Correction: Create and submit three (3) Format 1 records, following these instructions in the exact order
  - 1. create a pedigree correction record for animal #1 with the correct Sire ID and the Dam ID set to blanks, set record type code (@88) to P and verification code (@89) to 1
  - 2. create a pedigree correction record for animal #2 with the correct Sire and Dam IDs, set record type code (@88) to P and verification code (@89) to 1

3. create a pedigree correction record for animal #1 with the correct Dam ID, set record type code (@88) to P and verification code (@89) to 1

Change the preferred ID

- Correction: Create and submit Format 1 records, following these instructions.
  - $\circ$  Cows
    - set animal ID (@3) to preferred ID
    - if the correct preferred ID is NOT in the database, set cross reference ID (@54) to previously preferred ID

#### • Bulls

- 1. remove previously preferred ID:
  - set animal ID (@3) to preferred ID
  - set cross reference ID (@54) to previously preferred ID
  - set record type code (@88) to Y
- 2. re-add previously preferred ID, but not as the preferred ID:
  - set animal ID (@3) to new preferred ID from step 1 above
  - set cross reference ID (@54) to deleted ID from step 1 above
  - set record type code (@88) to P

3. re-add bull name and/or registry status to non-preferred ID:

- set animal ID (@3) to animal ID removed in step 1 above
- set record type code (@88) to P

Correct a wrong parent when the correct parent is unknown

• Correction: Create and submit Format 1 records, following these instructions.

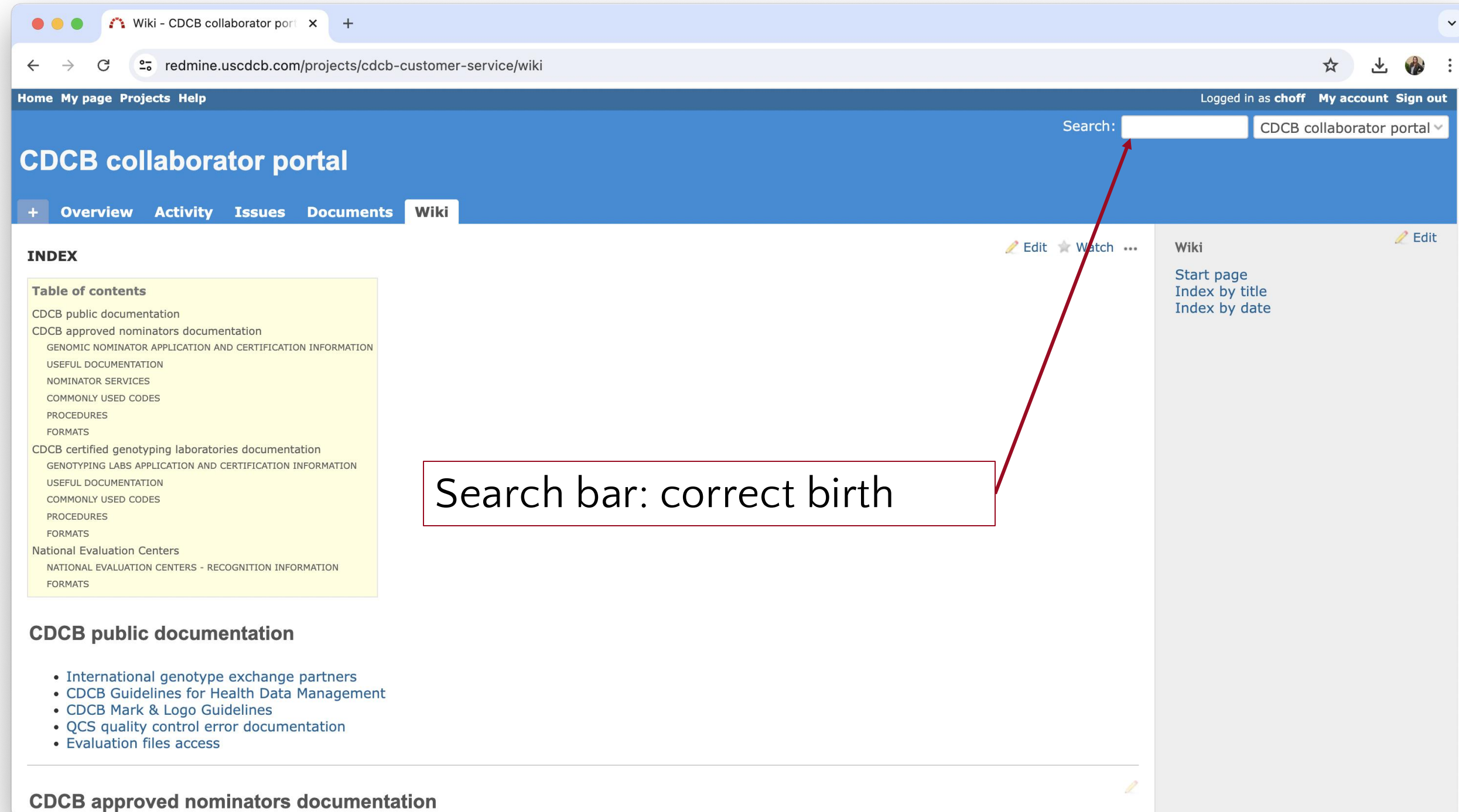

| • • • Search - CDCB collaborator p × +                                                                                            |                                                                                 |  | Ģ |  |  |
|----------------------------------------------------------------------------------------------------|---------------------------------------------------------------------------------|--|---|--|--|
| ← → C <sup>2</sup> redmine.uscdcb.com/projects/cdcb-customer-service/search?utf8=√&scope=subprojects&wiki_pages=1&q=correct+birth |                                                                                 |  |   |  |  |
| correct birth                                                                                                    | CDCB collaborator portal and its subprojects ✓ ✓ All words □ Search titles only |  |   |  |  |
| 🗌 Issues 🗌 News 🗌 Documents 🗋 Changesets 🗹 Wiki pages 🗌 Messages 🗌 Projects                                                       |                                                                                 |  |   |  |  |
| > Options                                                                                                    |                                                                                 |  |   |  |  |
| Search                                                                                                    |                                                                                 |  |   |  |  |

#### **Results (16)**

#### Wiki: Birth\_Date\_Rules

h1. Birth Date Rules h2. Introduction Accurate birth dates are important for the correct alignment of family trees and establishing genomic parent-progeny relationships of animals. Birth date interacts with many other phenotypic data, including multi-birth codes, lactation data of the animal, progeny ... ich includes breeding date and AI sire), and birth dates of the animal's maternal siblings if available. Given all these factors, changing a birth date after initial acceptance can sometimes be complicated. h2. Estimated Birth Dates Estimated birth dates can be entered manually or set automat ... rce). An A-source pedigree with an estimated birth date that is 3 years older than the progeny. Estimated ... 01/10/2024 10:54 AM

#### Wiki: CDCB\_Quick\_Discovery\_of\_close\_relatives\_service

h1. CDCB Quick Discovery of close relatives ( ... no parent information available, or dates of birth) the accuracy of this service is lower than ... ULL CDCB parentage service, no nomination or correct ID17 identification of the samples is needed ... D if within file), discovered animal date of birth (if discovered close relative in QDiscDB), d ... o samples sent to the QuickDiscovery service. 01/12/2023 03:20 AM

#### Wiki: Adding\_MGS\_and\_MGGS

h1. Adding MGS and MGGS h2. XXXX\_Add\_Sire\_20 ... feedback if the fill-in is believed to be incorrect. Fmt\_1, requester\_ID, gtypeID, sample\_ID, ty ... ice sire to check (N) \*SibMB\* - 1/2/N Multi birth code of animal if 1 or 2, N otherwise \*adde ... is unambiguous, so would qualify to be added 10/26/2021 12:38 PM

#### Wiki: Format\_6E

h1. Format 6E - %{color:green}PUBLIC% {{to ... |8| XX..XX |CH| [[REFERENCES#Ref.88|88]] |Birth date of animal (YYYYMMDD)| |79 |1 | A | C ... X |CH| [[REFERENCES#Ref.24|24]] |Multiple birth code| |92-93 |2| AA |CH| [[REFERENCES#Ref... 39-546| 8 |XX...XX | CH | | Calving date or birth date (YYYYMMDD)| |||||\*Herd Code Informati ... |Retained Placenta |=.RETP |=.Y| |Stillbirth/Perinatal Survival |=.STIL |=.Y| |Teat In ... confusion in the field. Dystocia and stillbirth data are currently received by CDCB in a sep ... rately model the impact of dystocia and stillbirth on production. These data will complement, r ... lving ease scores should be provided for all births, regardless of difficulty, rather than scores only for difficult births. Scores should be assigned using the five-p ... is include dystocia, retained placenta, stillbirth... 05/05/2020 01:16 PM

#### Wiki: Corrections\_to\_production

h1. Corrections to production (\*DRPC ONLY\*) - %{color:gr ... Id not follow these instructions. Note that corrections and deletions to data related to pedigree in format 4's are available in [[Corrections to pedigree]] h1. Correction information Note that corrections to data related to pedigree in format 4's are available in [[Corrections to pedigree]] h2. Correct the calving date \* \*Correction\*: Create and submit [[Format 4]] record, ... new calving date must be within 60 days of incorrect calving date (existing record) \*\* existing ... an existing record's processing date, unless correct and (@127 set to 1 or 2) \*\* test- ... transferred from the old calving date h2. Correct lactation DIM with matching calving and herd \* \*...

#### 11/09/2017 08:40 AM

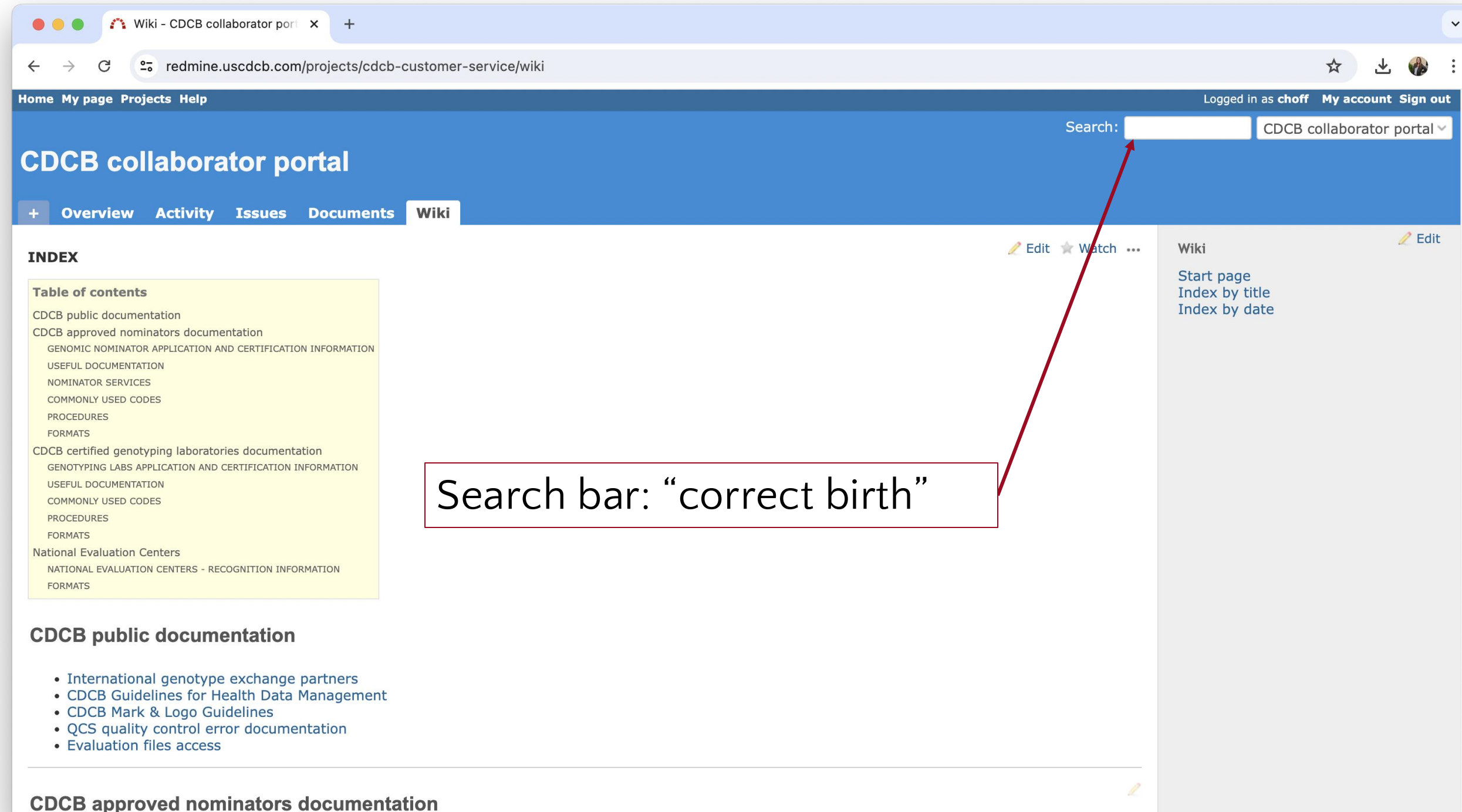

| • • • A Search - CDCB collaborator p × +                                                                                                    |
|----------------------------------------------------------------------------------------------------|
| $\leftarrow$ $\rightarrow$ C <b>c</b> redmine.uscdcb.com/projects/cdcb-customer-service/search?utf8= $$ &q="correct+birth"&scope=subprojects&all_words=&all_words=&all |
| Home My page Projects Help Logged in as choff My account Sign out                                                                                                    |
| Search: "correct birth" CDCB collaborator portal ~                                                                                                    |
| CDCB collaborator portal                                                                                                    |
| + Overview Activity Issues Documents Wiki                                                                                                    |
| Search                                                                                                    |
|                                                                                                    |
| 'correct birth"       CDCB collaborator portal and its subprojects ∨       ✓ All words □ Search titles only                                                                                                    |
|                                                                                                    |
| 🗌 Issues 🗌 News 🗌 Documents 🗋 Changesets 🗹 Wiki pages 🗌 Messages 🗌 Projects                                                                                                    |
| > Options                                                                                                    |
|                                                                                                    |
| Search                                                                                                    |
| Results (2)                                                                                                    |
| Wiki: Corrections_to_pedigree_to_resolve_genomic_conflicts<br>h1. Corrections to pedigree to resolve genomi orrect the birth date of the animal/dam if incorrect birth<br>stored CDCB database. ** If "3Gr win, TWIN to the name if appropriate)<br>04/03/2017 12:42 PM                                                                                                    |
| Wiki: Corrections_to_pedigree  Ilowing these instructions *** set birth to correct birth *** set pedigree verification code (@89) to 89) to 3 (this will prevent to be re-created) 02/14/2017 12:59 PM                                                                                                    |
| (1-2/2)                                                                                                    |

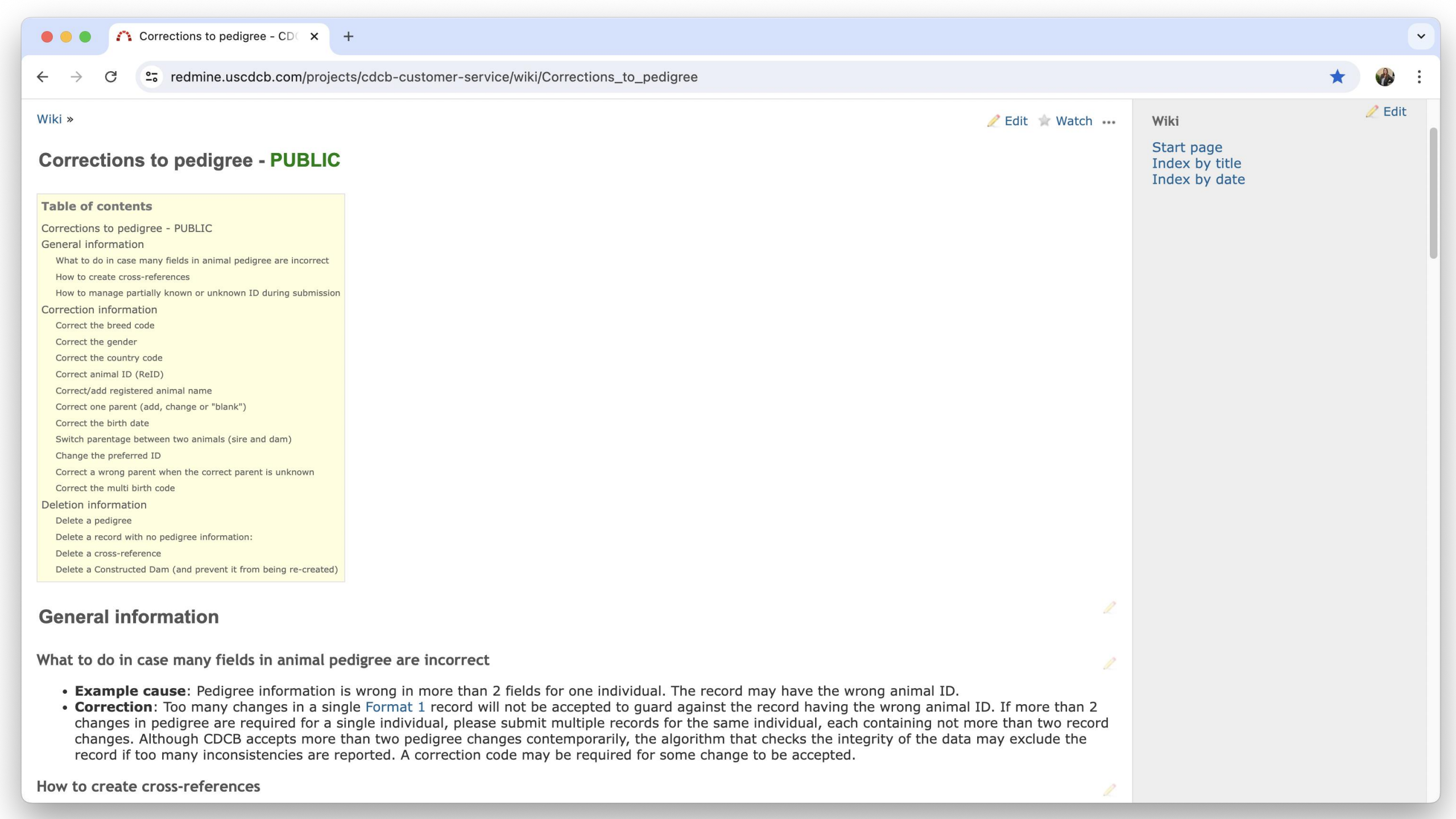

#### Corrections to pedigree - CD( × +

#### $\leftarrow \rightarrow$ C $\stackrel{\circ}{\Rightarrow}$ redmine.uscdcb.com/projects/cdcb-customer-service/wiki/Corrections\_to\_pedigree

#### Correct/add registered animal name

- Correction: Create a Format 1 record, following these instructions:
  - $\circ$  The new\_name must be inserted in the name of animal field (@100-129)
  - $\circ\,$  Set record type code (@88) to P
- **Removal**: Create a Format 1 record, following these instructions:
  - Set record type code (@88) to P
  - Set pedigree verification code (@89) to 2
  - Blank the animal name field (@100-129)

Correct one parent (add, change or "blank")

- Correction: Create a Format 1 record, following these instructions
  - $\circ\,$  set sire/dam ID to correct sire/dam ID
  - set pedigree verification code (@89) to 2 (For adding only; verification code is not required)/ set pedigree verification code (@89) to 3 for constructed dam ID
  - Confirmed parents (i.e. using genomic information) cannot be modified. Please submit a request explaining the situation to CDCB customer service.

#### Correct the birth date

- **Correction**: Create a Format 1 record, following these instructions
  - set birth to correct birth
  - $\circ$  set pedigree verification code (@89) to 2
  - If the change is over 5 years multiple records will be needed so each record changes the birth date by less than 5 years. Only a breed source record can change a breed source pedigree. If the existing record is for an animal with lactations or progeny and the input record is not breed source, the birth date change can not be more than 90 days (400 days with verification). If the existing birth date is estimated and the input record is not breed source, the source, the maximum change is 21 mo (638 days).

Switch parentage between two animals (sire and dam)

- Correction: Create and submit three (3) Format 1 records, following these instructions in the exact order
  - 1. create a pedigree correction record for animal #1 with the correct Sire ID and the Dam ID set to blanks, set record type code (@88) to P and verification code (@89) to 1
  - 2. create a pedigree correction record for animal #2 with the correct Sire and Dam IDs, set record type code (@88) to P and verification code (@89) to 1
  - 3. create a pedigree correction record for animal #1 with the correct Dam ID, set record type code (@88) to P and verification code (@89) to 1

Change the preferred ID

• Correction: Create and submit Format 1 records, following these instructions.

• Cows

- set animal ID (@3) to preferred ID
- if the correct preferred ID is NOT in the database, set cross reference ID (@54) to previously preferred ID

| Ctr | + | F |
|-----|---|---|

correct birth

## Thank you for your attention!

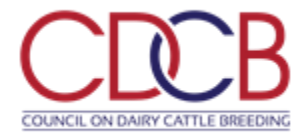